# Wait List

During the enrollment process, you will notice that each course has a "Status".

|      |       | •          |      |      |
|------|-------|------------|------|------|
| Open | losed | $ \Delta $ | Wait | List |

"Open" indicates seats are available in the course.

"Closed" indicates seats are not available in the course.

"Wait List" indicates seats are NOT currently available, but the student can be placed on a waitlist.

# Important Wait List Information

When a seat becomes available you will automatically be added to the course. You will be notified via your University of Baltimore email account that you have moved off the waitlist and into the desired course. Students do not receive notification that they have moved up to another position on the waitlist.

Please note the following reasons you will not be moved off the wait-list into a class.

- 1. Time Conflicts (with another course, even a course you are "holding tentatively" in case you don't get in)
- 2. Enrollment in another section of the same course
- 3. Enrolled in the maximum allowed credits
- 4. Holds on your record: initial enrollment hold, accounting hold, etc.

Even if you are number 1 on the wait-list, if one of these circumstances is present, the next available seat in the class will go to the next person on the wait-list. Please monitor your position on the wait-list closely so that you will not lose your seat to someone who does not have one of the conflicts outlined above. Once you are moved into the course your financial account will be adjusted accordingly.

# Instructions

1. Select the course you would like to wait list.

| 🔻 PHI | PHIL 101 - INTRODUCTION TO PHILOSOPHY |                           |      |            |                 |                            |          |        |
|-------|---------------------------------------|---------------------------|------|------------|-----------------|----------------------------|----------|--------|
| Class | Section                               | Days & Times              | Room | Instructor | Textbook        | Meeting Dates              | Status   |        |
| 4462  | 001-LEC<br>Regular                    | MoWe 11:00AM -<br>12:20PM | ТВА  | Alfred Guy | <u>Textbook</u> | 08/29/2016 -<br>12/18/2016 | <b>A</b> | select |
| Class | Section                               | Days & Times              | Room | Instructor | Textbook        | Meeting Dates              | Status   |        |
| 4463  | <u>101-LEC</u><br><u>Regular</u>      | Mo 5:30PM -<br>8:00PM     | ТВА  | Staff      | <u>Textbook</u> | 08/29/2016 -<br>12/18/2016 | •        | select |

- 2. Select "Wait list if class is full"
- 3. Select "Next"

# Add to Shopping Cart - Enrollment Preferences

Fall 2016 | Undergraduate | University of Baltimore

#### PHIL 101 - INTRODUCTION TO PHILOSOPHY

| Class Pr                                                 | eferences |                           |               |                                               |                            |
|----------------------------------------------------------|-----------|---------------------------|---------------|-----------------------------------------------|----------------------------|
| PHIL 10                                                  | 1-001 Le  | ecture 💧 Wait L           | ist Wait List | 🛛 Wait list if c                              | lass is full               |
| Session Regular Academic Session<br>Career Undergraduate |           |                           | Grading       | Grading Undergraduate Letter Grade Units 3.00 |                            |
|                                                          |           |                           | Units         |                                               |                            |
|                                                          |           |                           |               | CANCEL                                        | NEXT                       |
| Section                                                  | Component | Days & Times              | Room          | Instructor                                    | Start/End Date             |
| 001                                                      | Lecture   | MoWe 11:00AM -<br>12:20PM | тва           | Alfred Guy                                    | 08/29/2016 -<br>12/18/2016 |

The course will be added to your shopping cart.

### 4. Select "Enroll"

#### **Shopping Cart**

#### Add Classes to Shopping Cart

Use the Shopping Cart to temporarily save classes until it is time to enroll for this term. Select Validate to have the system check for possible conflicts prior to enrolling.

| Fall 2016 | Undergraduate | University of Baltimore |
|-----------|---------------|-------------------------|
|           | Undergraduate | onitersity of Building  |

|                 |        |                               | Open                         | Closed | 🛆 Wait L   | .ist         |               |
|-----------------|--------|-------------------------------|------------------------------|--------|------------|--------------|---------------|
| Add to Cart:    | Fall 2 | )16 Shopping (                | Cart                         |        |            |              |               |
| Enter Class Nbr | Select | <u>Class</u>                  | Days/Times                   | Room   | Instructor | <u>Units</u> | <u>Status</u> |
| Find Classes    |        | <u>PHIL 101-001</u><br>(4462) | MoWe<br>11:00AM -<br>12:20PM | тва    | A. Guy     | 3.00         | <b></b>       |
| My Requirements |        |                               | for selected:                | delete | validate   | enrol        | 0             |
| search          |        |                               |                              |        |            |              |               |

5. Select "Finish Enrolling"

#### **Shopping Cart 1**-**2**-3 2. Confirm classes Click Finish Enrolling to process your request for the classes listed below. To exit without adding these classes, click Cancel. Should you decide not to attend the semester it is your responsibility to officially withdraw from the class(es) online using the MYUB system or by submitting a written request to the Office of Records. Failure to withdraw will result in your being charged for the semester and a grade(s) of "F" being issued. See the academic calendars and refund schedules posted under Schedules and Calendars on your MyUB home page. Fall 2016 | Undergraduate | University of Baltimore ▲ Wait List Open Closed Class Description Days/Times Room Instructor Units Status INTRODUCTION PHIL 101-001 MoWe 11:00AM -TO PHILOSOPHY тва A. Guv $\triangle$ 3.00 (4462) 12:20PM (Lecture) CANCEL PREVIOUS FINISH ENROLLING

The green check mark indicates you have successfully added your name to the Wait List.

| Snopping Cart |  |  |  |
|---------------|--|--|--|
|               |  |  |  |
|               |  |  |  |

#### 3. View results

View the following status report for enrollment confirmations and errors:

If you choose to order books using the link below please review the textbooks in your shopping cart before purchasing to ensure you do not inadvertently purchase books for a class in which you are not enrolled.

Fall 2016 | Undergraduate | University of Baltimore

|          |                                                       | Order Bo                                                                            | OKS NOW   |  |
|----------|-------------------------------------------------------|-------------------------------------------------------------------------------------|-----------|--|
|          | Success: enrolled                                     | 🗙 Error: unable to a                                                                | add class |  |
| Class    | Message                                               |                                                                                     | Status    |  |
| PHIL 101 | Message: Class 4462 is<br>the wait list in position r | age: Class 4462 is full. You have been placed on<br>wait list in position number 1. |           |  |
|          | MY CI                                                 | LASS SCHEDULE ADD ANOT                                                              | HER CLASS |  |